## **Oprettelse i O-track**

Gå ind på hjemmesiden www.o-track.dk

| Vi statter gode liv                                                                                                    | Generation Google Play                        |         |
|----------------------------------------------------------------------------------------------------|-----------------------------------------------|---------|
| FIND-VEJ-I LØB OG TRÆNINGER                                                                                                    | 作用。                                           | A PAPE  |
| and the second second s | OPRET EN KONTO                                |         |
| EMAIL                                                                                                    | Email 2                                       |         |
| PASSWORD                                                                                                    | (Password 3)<br>(6 minimum antal karakterer.) |         |
| PASSWORD<br>CONFIRMATION                                                                                                    | Password confirmation 3.1                     |         |
| 484                                                                                                    | Jeg er ikke en robot 4                        | 1       |
| AND DESCRIPTION OF A                                                                                                    | OPRET EN KONTO 5                              | 1 (     |
|                                                                                                    | and the second second                         | A start |
| O TRACTRAC APS 2019                                                                                                    | OM   FEEDBACK   ENGLISH   ESPAÑOL             | ()      |

- 1. tryk på registrer i højre hjørne
- 2. indtast din e-mail
- find selv på en kode på 6 tal og eller bogstaver 3.1. tast samme kode igen
  Her er det rigtig godt at vælge en kode man kan huske, nogle computere har mulighed for at huske koden for dig.
- 4. tryk i firkanten så kommer feltet til at se således ud

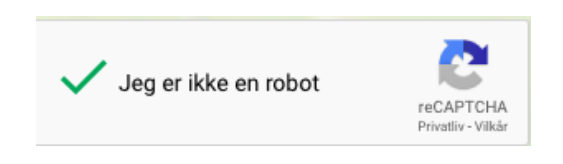

5. tryk på opret en konto, så kommer du videre til næste side

## **Oprettelse i O-track**

| Namer gode tv                                                                      | Google Play Coverside in the O-Track                                                  | INFO LOG UD   |
|------------------------------------------------------------------------------------|---------------------------------------------------------------------------------------|---------------|
| FIND-VEJ-1 LØB OG TRÆNINGER MINE LØB OG B<br>Velkommen! Du har oprettet en konto . | BANER                                                                                 | INDSTILLINGER |
| at .                                                                               | KONTODETALJER                                                                         | 11.4          |
| EMAIL<br>NAVN<br>COUNTRY<br>CLUB                                                   | jette.grimstrup@sas.dk<br>[lette Grimstrup 6 ?~<br>Danmark ?<br>- 7 ? *<br>K<br>GEM 8 |               |
|                                                                                    | and and                                                                               | 221915        |
| © TRACTRAC APS 2019                                                                | OM   FEEDBACK   ENGLISH   ESPAÑOL                                                     | 🥐 🥥           |

6. Skriv dit navn, så mange som du bruger i O-service

Country bliver udfyldt automatisk, men tjek endelig at det ikke er forkert.

- 7. her skal du finde vores klub i listen, den er lang ->
- 8. tryk på navnet.
- 9. tryk på gem

Nu er der oprettet en profil på O-track og du kan begynde at lægge dine løb ind, så du og andre kan se hvordan vejvalget er taget i skoven. Aalborg Kaserners Idrætsforening Aalborg Orienteringsklub Aalborg Politis Idrætsforening Aarhus 1900 - Orientering Akademisk Skytteforening Allerød Orienteringsklub Amager Orienteringsklub Ballerup Orienteringsklub Belgium Bornholms Værns Idrætsforening CK KRONBORG DOF DOF Juniorlandshold DSR'S Orienteringssektion Døvania Faaborg Orienteringsklub Farum Orienteringsklub FIF Hillerød Orientering Fredensborg Orienteringsklub FSK Orientering Fsk-orientering Fyns Polities Idrætsforening Haderslev Garnisons Idrætsforening Haslev Orienteringsklub Helsingør Ski og Orienteringsklub Herlufsholm Gymnastikforening, Orienteringsløb Herning Orienteringsklub Hjørring OK/Vendelboerne нок Holbæk Orienteringsklub Horsens Orienteringsklub HSOK Hvalsø OK Hærens Officersskole Idrætsforeningen Flyvestation Karup Idrætsforeningen Flyvestation Skrydstrup Jelling Forenede Sportsklubber/OK Gorm Jægerkorpsets Idrætsforening Karup Orienteringsklub Kildeholm Orienteringsklub Kolding Orienterings Klub Køge OK Lyngby Orienterings Klub •